## CMU=You Staff Award Program Checklist

| Step | Responsible<br>Party     | Details                                                                                                    |  |
|------|--------------------------|----------------------------------------------------------------------------------------------------|--|
| 1.   | College/Division<br>lead | <b>Award Program Proposal</b><br>The College/Division lead builds a Staff award program that has various<br>award categories and then notifies their <u>HR business partner (HRBP)</u> of their<br>desire to submit staff award nominations via CMU=You.                                                                                                    |  |
| 2.   | HR business<br>partner   | <b>Connect with CMU=You SME group</b><br>Send an email to the CMU=You SME group (Jaimie Sebeck, Jennifer May, and<br>Matt Mroz) with a summary of the college/division award program. Arrange a<br>brief meeting to ensure efficiency in completing the next steps.                                                                                                    |  |
| 3.   | CMU=You SME<br>group     | <ul> <li>Assign Permissions in Reward Manager</li> <li>One of the Permissions managers of the platform (Matt Mroz, Jennifer May or Jaimie Sebeck) needs to assign the relevant Admin access to the College</li> <li>Admin lead. Permissions to be assigned: Segment Viewer, Smart Hub</li> <li>Administrator, Smart Pages Administrator, following the steps in the below guide:         <ul> <li>Assigning permissions guide</li> <li>List of all Admin Permissions</li> </ul> </li> </ul>                                                                                                    |  |
| 4.   | CMU=You SME<br>group     | <ul> <li>Information Gathering During and/or after meeting with the HR business partner, the CMU=You SME group sends instructions and next steps including requesting the following information from the College/Division lead: <ul> <li>Names of Award Categories – as you would like these to appear on the nomination page.</li> <li>Must include name of college/division at the beginning of the name. (ex: "MCS – Rookie Award")</li> </ul> Award category descriptions – as you would like this on the nomination page, specifics on the award category and criteria. Desired eCard graphics (PNG or JPG) to use for each award category: <ul> <li>eCards: 3300 x 2100 px</li> <li>Nomination Page eCards: 910 x 270 px</li> <li>Award Programs Page Tile: 600 x 600 px</li> </ul> </li> <li>Nominator and Nominee eligibility criteria</li> <li>Any required supporting documentation for nominations</li> <li>Award Admin/Approver Name</li> <li>Target Nomination period (Go Live date and close date)</li> <li>Any other pertinent information to the Staff Award Program</li> </ul> <li>Use the Nomination Program Request Form to gather all details. Note that although some of the questions may be duplicitous, a request form is required for each nomination program (i.e., award category) to ensure that all elements are appropriately set up.</li> |  |

**CMU**=You

| Step | Responsible<br>Party                           | Details                                                                                                    |   |
|------|------------------------------------------------|----------------------------------------------------------------------------------------------------|---|
| 5.   | CMU=You SME<br>group/HR<br>business<br>partner | SegmentationCreate the required Nominator and Nominee User segments. <a href="https://success.rewardgateway.com/hc/en-us/articles/360021116358-">https://success.rewardgateway.com/hc/en-us/articles/360021116358-</a> <a href="https://success.rewardgateway.com/hc/en-us/articles/360021116358-">https://success.rewardgateway.com/hc/en-us/articles/360021116358-</a> <a href="https://success.rewardgateway.com/hc/en-us/articles/360021116358-">https://success.rewardgateway.com/hc/en-us/articles/360021116358-</a> <a href="https://success.rewardgateway.com/hc/en-us/articles/360021116358-">https://success.rewardgateway.com/hc/en-us/articles/360021116358-</a> <a href="https://success.rewardgateway.com">ceating-segments-with-Segment-Manager</a> Reach out to at <a href="https://success.rewardgateway.com">clientsupport@rewardgateway.com</a> | • |
|      |                                                | <b>Award Program Requirements</b><br>The College/Division lead sends the award program requirements to the<br>HRBP.                                                                                                    |   |
| 6.   | College/Division<br>lead                       | CMU send the setup from to RG at <u>clientsupport@rewardgateway.com</u> .                                                                                                    |   |
|      |                                                | Note: the form must be fully completed without any missing details. Once<br>the form is fully completed, RG will set the new program within 48 hours<br>(excluding weekends)                                                                                                    |   |
| 7.   | CMU=You SME<br>group/HR<br>business<br>partner | <b>Program Requirements: Implementation</b><br>The CMU=You SME group and HR business partner work with RG to ensure<br>that all program requirements have been executed per the Nomination<br>Program Request Form.                                                                                                    |   |
| 8.   | College/Division<br>lead                       | Assign Test Group<br>Once Reward Gateway has all the necessary information to implement the<br>award program, the College/Division lead identifies a small team to test the<br>nominations in CMU=You (Recommended: 3-5 people in the test group.)                                                                                                    |   |
| 9.   | Testing Group                                  | <b>Execute Testing and Document Results</b><br>Test submitting nominations in all award categories.<br>Document any questions, comments and defects.                                                                                                    |   |
| 10.  | College/Division<br>lead                       | <b>Communicate Feedback</b><br>Inform Reward Gateway of any issues or defects found during testing.                                                                                                    |   |
| 11.  | Reward<br>Gateway                              | <b>Resolve Issues</b><br>Reward Gateway resolves any issues identified, and ensures that all visuals,<br>help text, nomination questions and employees are accounted for in the<br>Award Program.                                                                                                    |   |
| 12.  | College/Division<br>lead/HRBP                  | <b>Final Review</b><br>The College/Division lead or HRBP confirms everything is working as<br>expected and confirms to Reward Gateway of the go-live date to turn on<br>nominations as well as the close of the nomination window.                                                                                                    |   |
| 13.  | CMU=You SME<br>group                           | <b>Page Linking</b><br>Link the nomination form to the dedicated SmartTile.                                                                                                    |   |
| 14.  | Reward<br>Gateway                              | <b>Go-Live Decision</b><br>Reward Gateway schedules the Award Program to go live on a specific<br>date/time and the nomination window to close on a specific date/time.                                                                                                    |   |

## CMU=You

| Step | Responsible<br>Party                    | Details                                                                                                    |  |
|------|-----------------------------------------|----------------------------------------------------------------------------------------------------|--|
| 15.  | Reward<br>Gateway                       | <b>Go-Live Confirmation</b><br>Reward Gateway turns on and off award program based on specified dates.                                                                                                    |  |
| 16.  | College/Division<br>lead/Award<br>Admin | Award Decisions<br>The College/Division lead or Award Admin utilizes the <u>Administrator Quick</u><br><u>Guide [pdf]</u> to pull the nominations, review eligibility criteria, determine<br>award winners, and close out the nominations. |  |

Changes and updates for existing nomination forms and award programs:

- For **minor** changes, feel free to email them to <u>clientsupport@rewardgateway.com</u>.
- For more **extensive** changes/updates, a new form may be required.

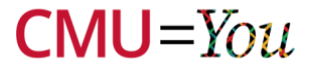